# Zviewer ZMODO Zviewer Android OS Mobile Application Instructions ZMODO Zviewer for Android OS

## 1. Software Installation

#### **1.1 Introduction**

ZMODO Zviewer for Android is a mobile app used to stream live video from your ZMODO H.264 DVR or IP Network Camera, and supports a four channel simultaneous live view. This guide focuses on the installation and use of the application.

#### **1.2 Requirements**

Hardware: Android OS Mobile Phone System: Android 2.2 and above Network: WiFi or GPRS

#### **1.3 Installation Steps**

From your Android device: Access Google Play, and download Zviewer. From a computer: Go to: <u>https://play.google.com/store</u>, and download Zviewer. Connect your phone to the computer, copy the contents of this file to your phone's SD card, and install as prompted.

## 2. Operation Instructions

## 2.1 Opening Program

Locate the Zviewer application and tap to launch. Once the application loads, you  $$Page 1\,/\,16$$ 

(c) 2025 Jeremy Schultz <itmanager@eptco.com> | 2025-04-03 02:59

```
Zviewer
```

will see the main interface.

| ZMODO Camera Station |                        |                                 | help        |    |
|----------------------|------------------------|---------------------------------|-------------|----|
| Z                    | mada                   |                                 | 7ma         | da |
| -                    | mada                   |                                 | <b>7</b> ma | da |
| ↑                    | ÷                      | ).<br>jej                       | Э           | Q  |
| Ŷ                    | $\rightarrow$          |                                 | Ō           | 0, |
| <b>0</b> °           | СН                     | •                               | PTZ         |    |
|                      |                        | •                               | Ą           | Q, |
| :)                   | John Sm<br>Hey, what's | i <mark>th</mark><br>s for dinn | er tonight? | Î  |

Start

Page 2 / 16 (c) 2025 Jeremy Schultz <itmanager@eptco.com> | 2025-04-03 02:59 URL: https://kb.zmodo.com/index.php?action=artikel&cat=183&id=107&artlang=en

#### **2.2 Connecting to Device**

1) From the main interface, tap the SETTING button on the bottom left of the toolbar to enter the Device List interface;

2) If there are no devices added, you will be prompted with "No device, please add " (See No Device);

3) Tap ADD NEW DEVICE at the bottom to enter the device information;

4) Enter a name for the DVR, its IP address, port number, username, password, and number of channels, then tap OK to save your changes (See Device Add);

5) To delete or alter a device, long-press on the desired device (See Device Edit);

6) To return to the main page without making any changes, tap CANCEL.

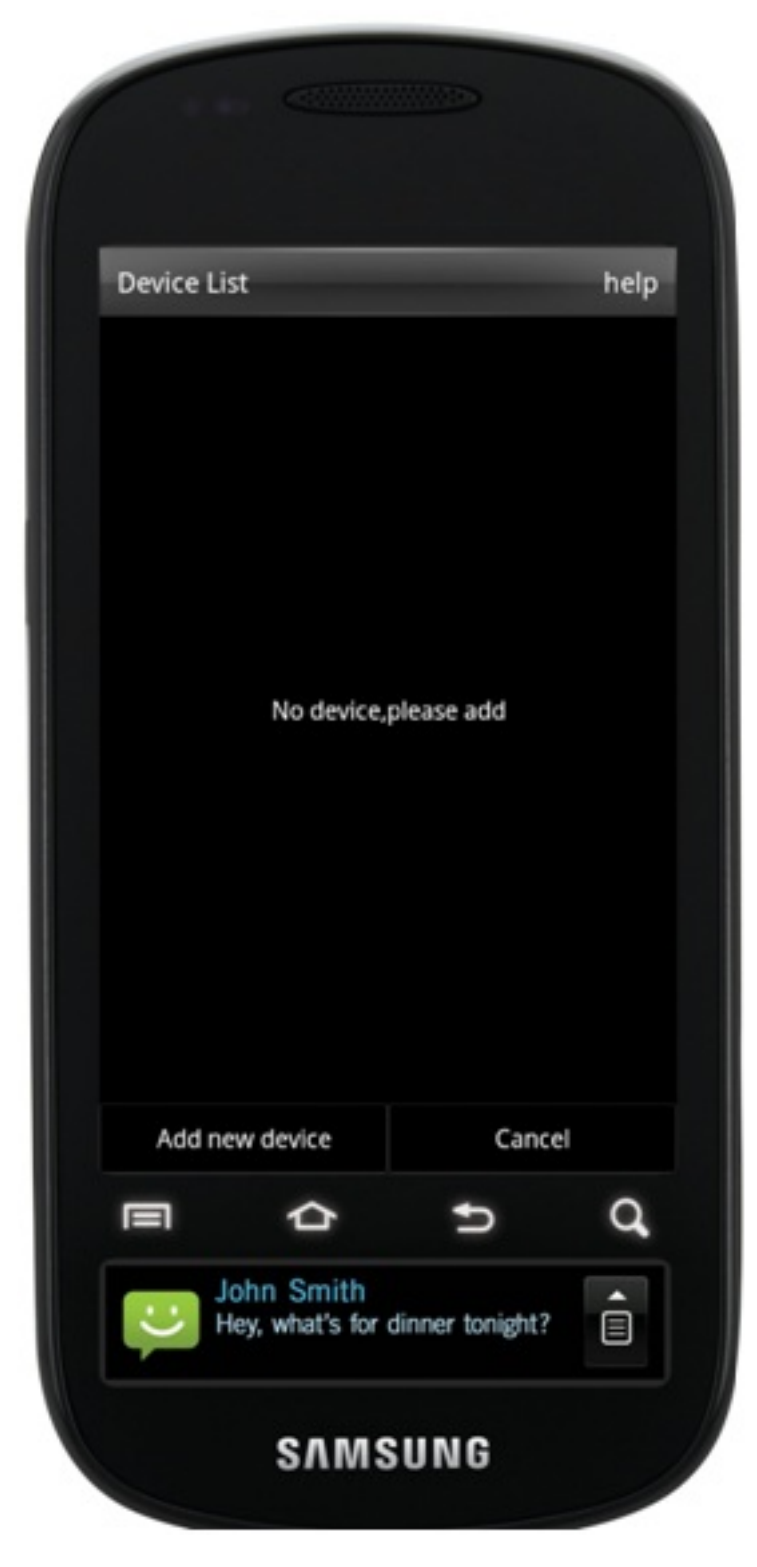

| Device A | dd                             |                 | help |
|----------|--------------------------------|-----------------|------|
| DeviceN  | ame:                           |                 |      |
| Address: |                                |                 |      |
| Port:    |                                |                 |      |
| UserNan  | ne:                            |                 |      |
| Passwor  | d:                             |                 |      |
| Max Cha  | innel:                         |                 |      |
|          |                                |                 |      |
|          | 01                             | 6               | -1   |
|          |                                | Canci           | Q    |
|          | ohn Smith<br>ley, what's for o | dinner tonight? | Î    |

No Device Device Add

| Device Lis | st                             |                 | help |
|------------|--------------------------------|-----------------|------|
|            | VR8114                         |                 |      |
|            | VR9104                         |                 |      |
| Men        | <b>u</b> /R9124                |                 |      |
| Edit       |                                |                 |      |
| Dele       | te                             |                 |      |
|            | Can                            | cel             |      |
|            |                                |                 |      |
| Add ne     | w device                       | Canc            |      |
|            | ¢                              | IJ              | đ    |
| :          | ohn Smith<br>ley, what's for o | dinner tonight? | Ê    |
|            | SUWS                           | IING            |      |

#### Device Edit

## 2.3 Playing Video

1) From the main page, tap any channel's play window; an orange order will surround the chosen channel;

2) Tap the START button at the bottom of the toolbar to play the video (See Play); if you see a pop-up prompt stating "please connect to devices", make sure you have followed all instructions listed in Sec 2.2;

Page 6 / 16

(c) 2025 Jeremy Schultz <itmanager@eptco.com> | 2025-04-03 02:59

 ${\tt URL: https://kb.zmodo.com/index.php?action=artikel\&cat=183\&id=107\&artlang=endertikel&cat=183\&id=107\&artlang=endertikel&cat=183\&id=100artlang=endertikel&cat=183\&id=100artlang=endertikel&cat=183&id=100artlang=endertikel&cat=183&id=100artlang=endertikel&cat=183&id=100artlang=endertikel&cat=183&id=100artlang=endertikel&cat=183&id=100artlang=endertikel&cat=183&id=100a$ 

3) To stop streaming, tap the STOP button at the bottom of the toolbar.

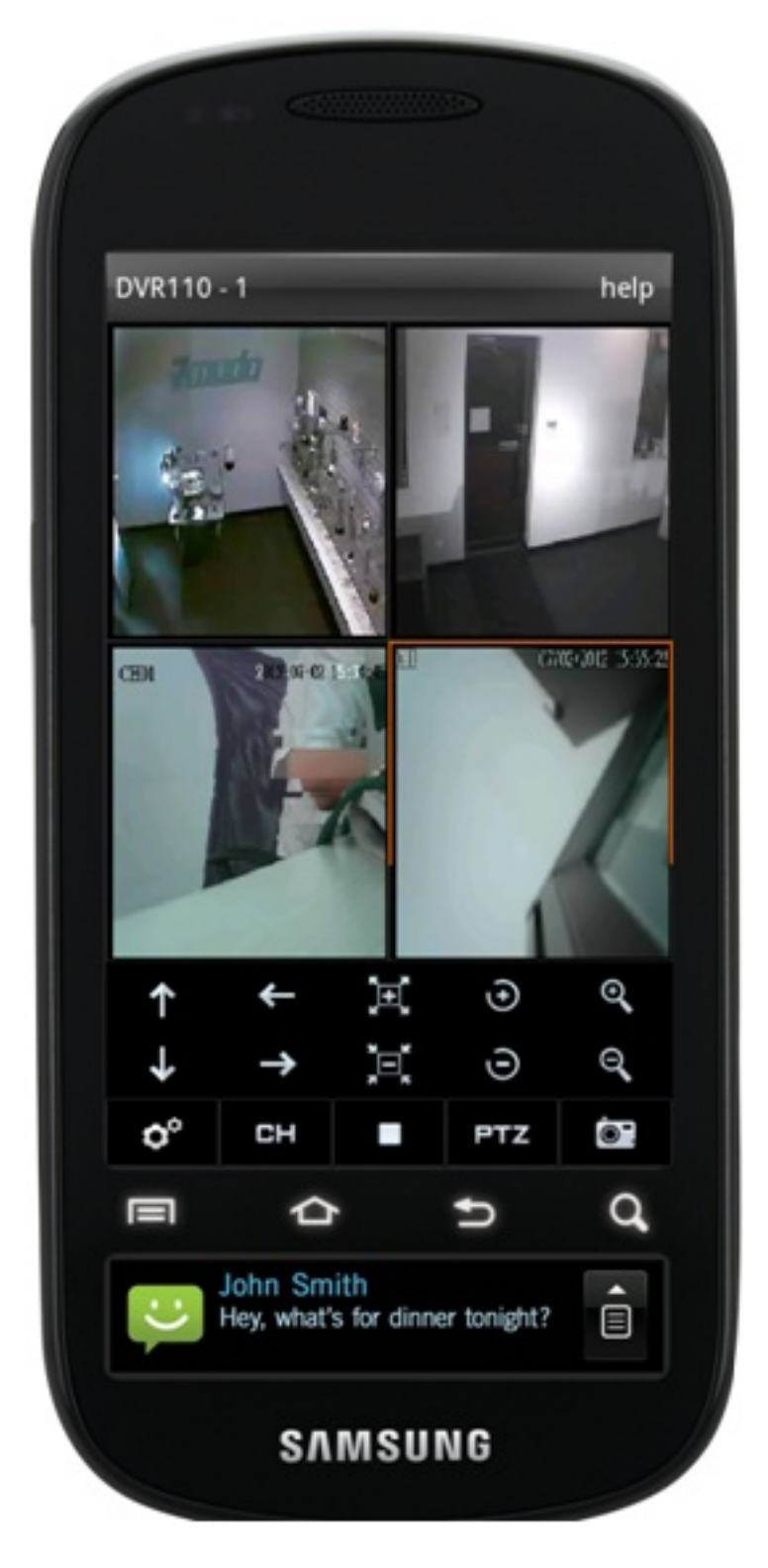

Play

#### **2.4 Switching Devices**

1) From the main page, tap the SETTING button on the bottom toolbar to enter the Page 7 / 16

(c) 2025 Jeremy Schultz <itmanager@eptco.com> | 2025-04-03 02:59

URL: https://kb.zmodo.com/index.php?action=artikel&cat=183&id=107&artlang=en

device list (See Device List), or long-press the channel you would like to change;2) Tap on the desired DVR to open a pop-up channel list (See Channel List);3) Tap on the desired channel from the pop-up channel list; the program will automatically switch back to the main page, and play this channel's video.

| Device | ist        |        | help |
|--------|------------|--------|------|
|        | DVR8114    |        |      |
|        | DVR9104    |        |      |
|        | DVR9124    |        |      |
|        | DVR110     |        |      |
|        | DVR10      |        |      |
| Add r  | new device | Cancel |      |
|        | þ          | ŋ      | q    |
|        |            | Ð      | C    |

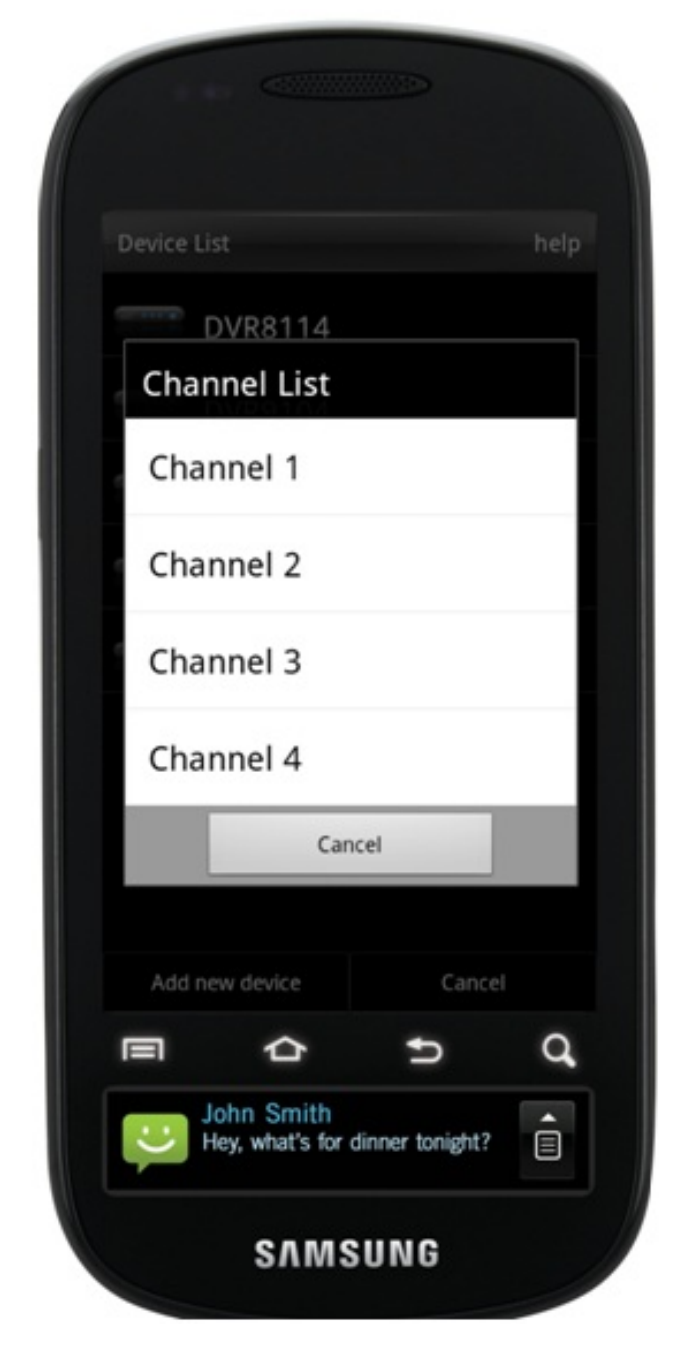

Device List Channel List

## 2.5 Switching Channels

1) With the desired screen selected with the orange outline, tap CH at the bottom of the toolbar to reveal the channel selection buttons (See Channel);

2) Select the channel you would like to play; swiping your finger across the bar will reveal additional channels;

3) Tap the RETURN button to hide the CH toolbar and return to the normal toolbar.

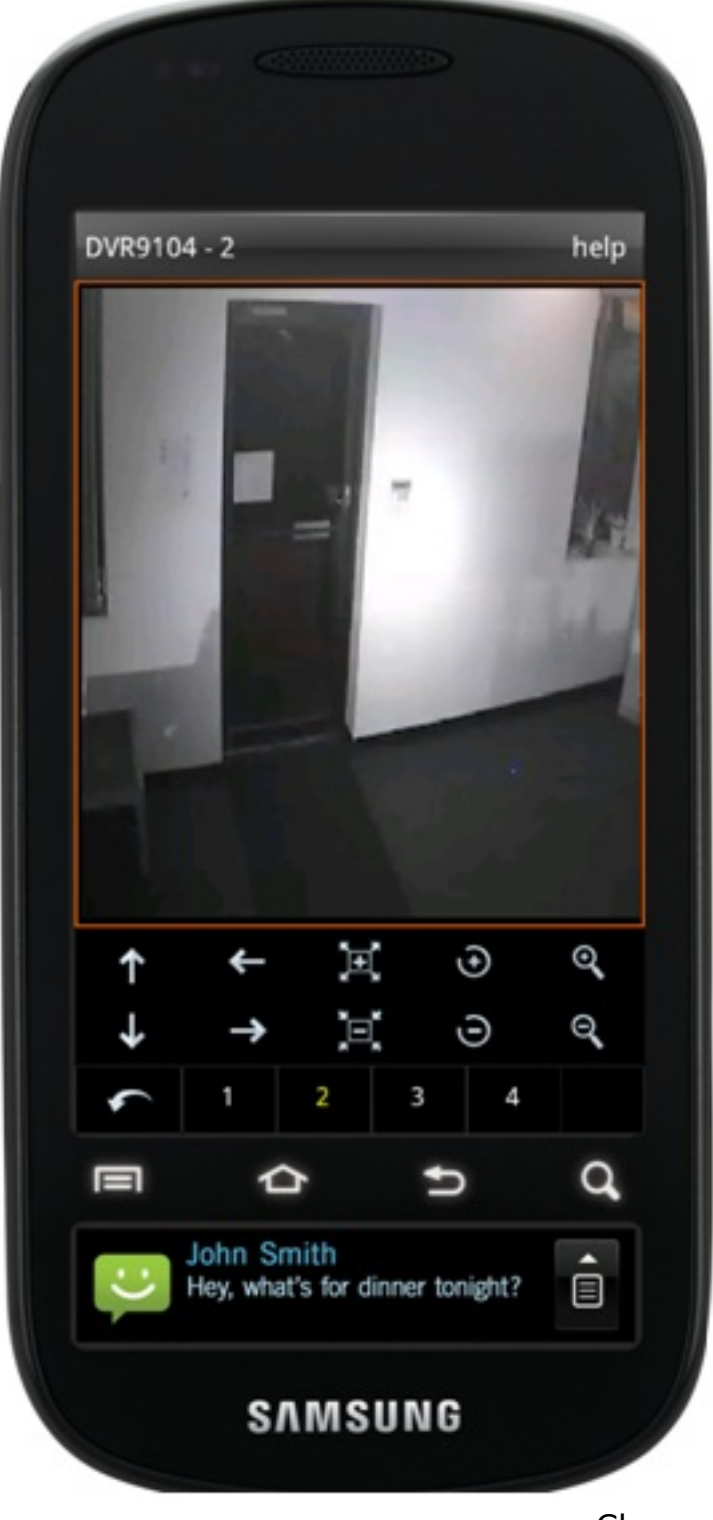

Channel

## 2.6 Switching Display Modes

1) Double tap the desired channel to switch between four channel views and single channel views;

2) Switch between portrait and landscape views by turning your phone horizontally or vertically (See Portrait, Landscape). When viewing in Landscape mode, all functional buttons will be hidden.

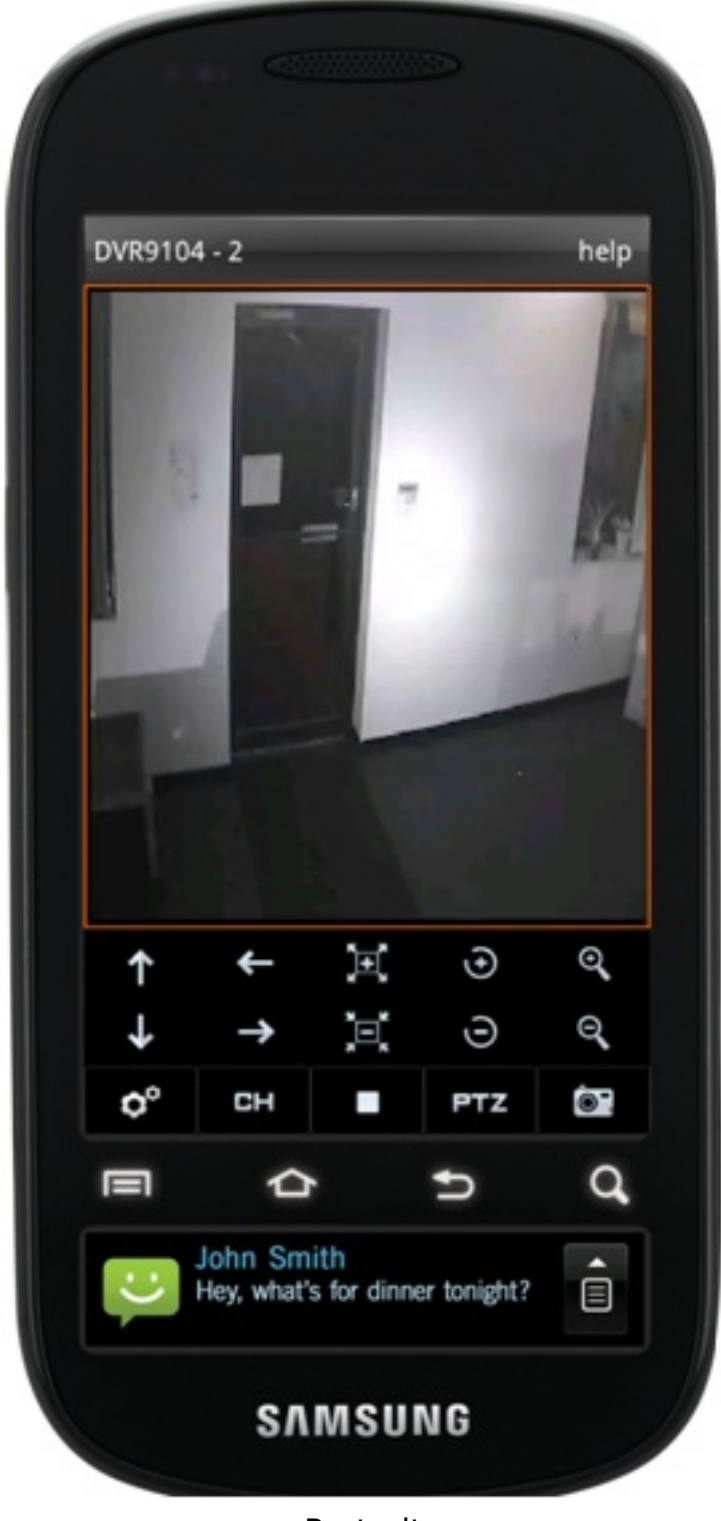

Portrait

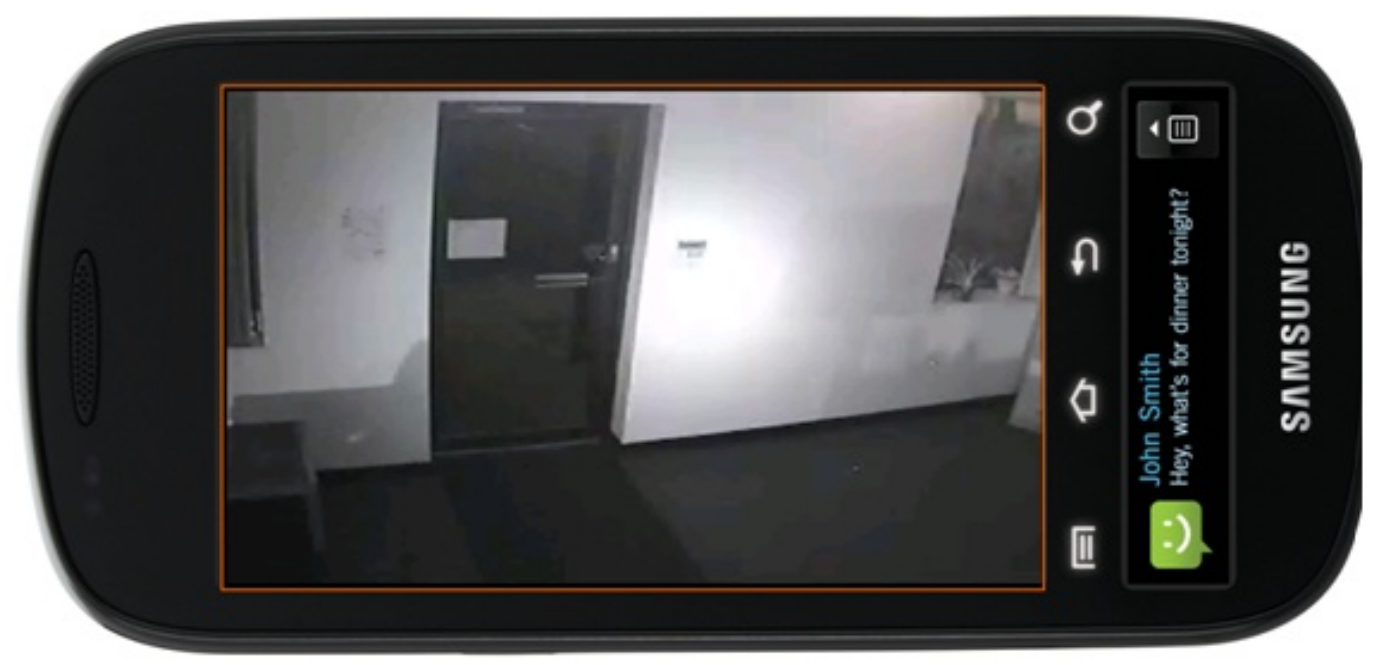

Landscape

## 2.7 PTZ Control

1) Double tap on the channel you would like to control to maximize the screen;

2) To reveal the PTZ toolbar if it is not up already, tap PTZ (See PTZ);

3) On the top row, the buttons from left to right signify: tilt up, pan left, zoom in, aperture increase, focal length increase. On the bottom row, the buttons from left to right signify: tilt down, pan right, zoom out, aperture decrease, focal length decrease;

4) To hide the PTZ toolbar, tap PTZ.

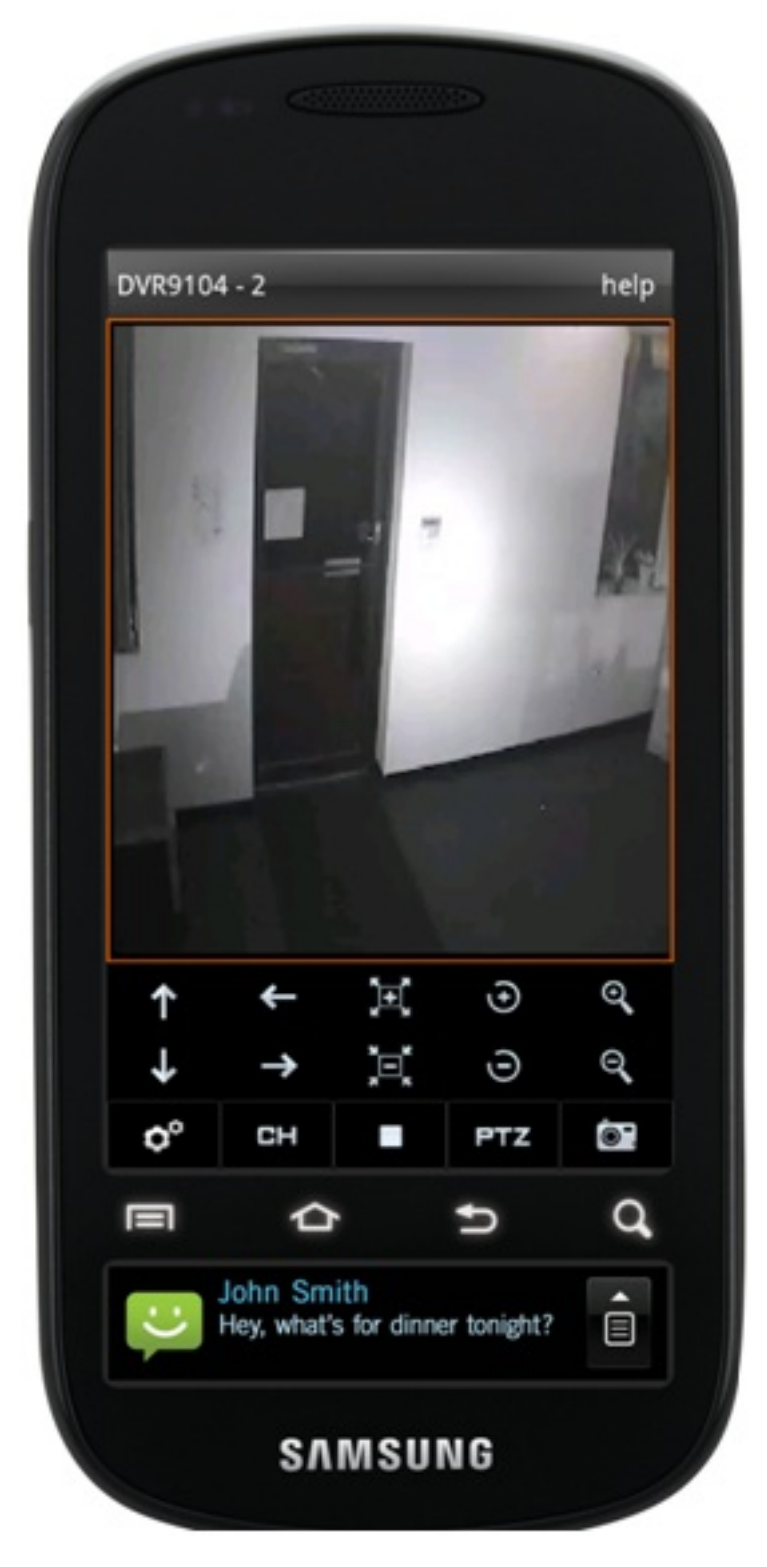

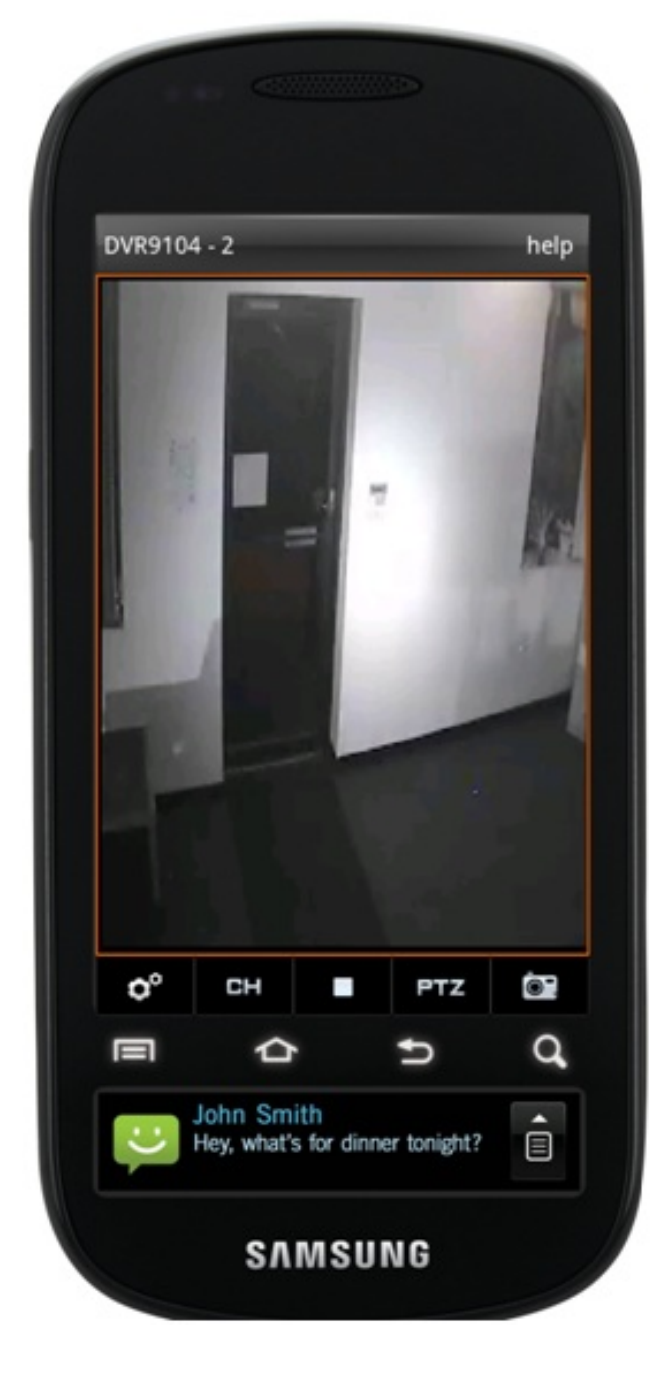

PTZ

#### 2.8 Image Capture

In portrait mode, select a video, and tap the SCREENSHOT button at the bottom right corner of the toolbar. The file will save to the SD Card/zviewer directory.

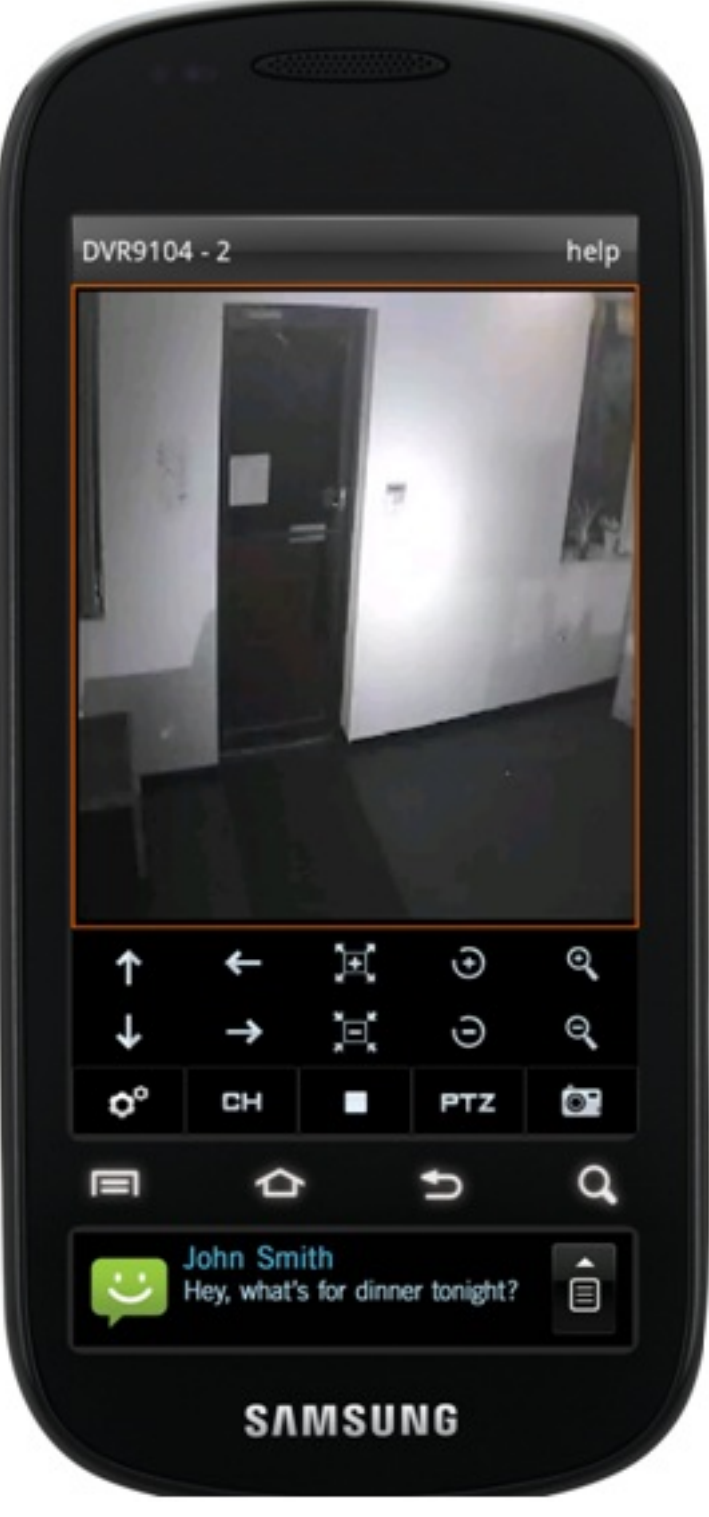

Capture

Unique solution ID: #1106

Page 15 / 16 (c) 2025 Jeremy Schultz <itmanager@eptco.com> | 2025-04-03 03:00 URL: https://kb.zmodo.com/index.php?action=artikel&cat=183&id=107&artlang=en

Author: Alex Crewell Last update: 2014-04-11 10:18

> Page 16 / 16 (c) 2025 Jeremy Schultz <itmanager@eptco.com> | 2025-04-03 03:00 URL: https://kb.zmodo.com/index.php?action=artikel&cat=183&id=107&artlang=en